## 經濟部工商憑證管理中心

移除並安裝新版本 HiCOS 及跨平台網頁元件 (Win 10)

中華電信股份有限公司數據通信分公司

109年07月製作

工商憑證管理中心『移除並安裝新版本 Hicos 及跨平台元件』操作說明

本手冊以 Windows 10 作業系統示範。

示範安裝 HICOS 版本: 3.0.3.61518, 跨平台網頁元件版本: 1.3.4.103328。

元件最新版本以網站檔案為準。

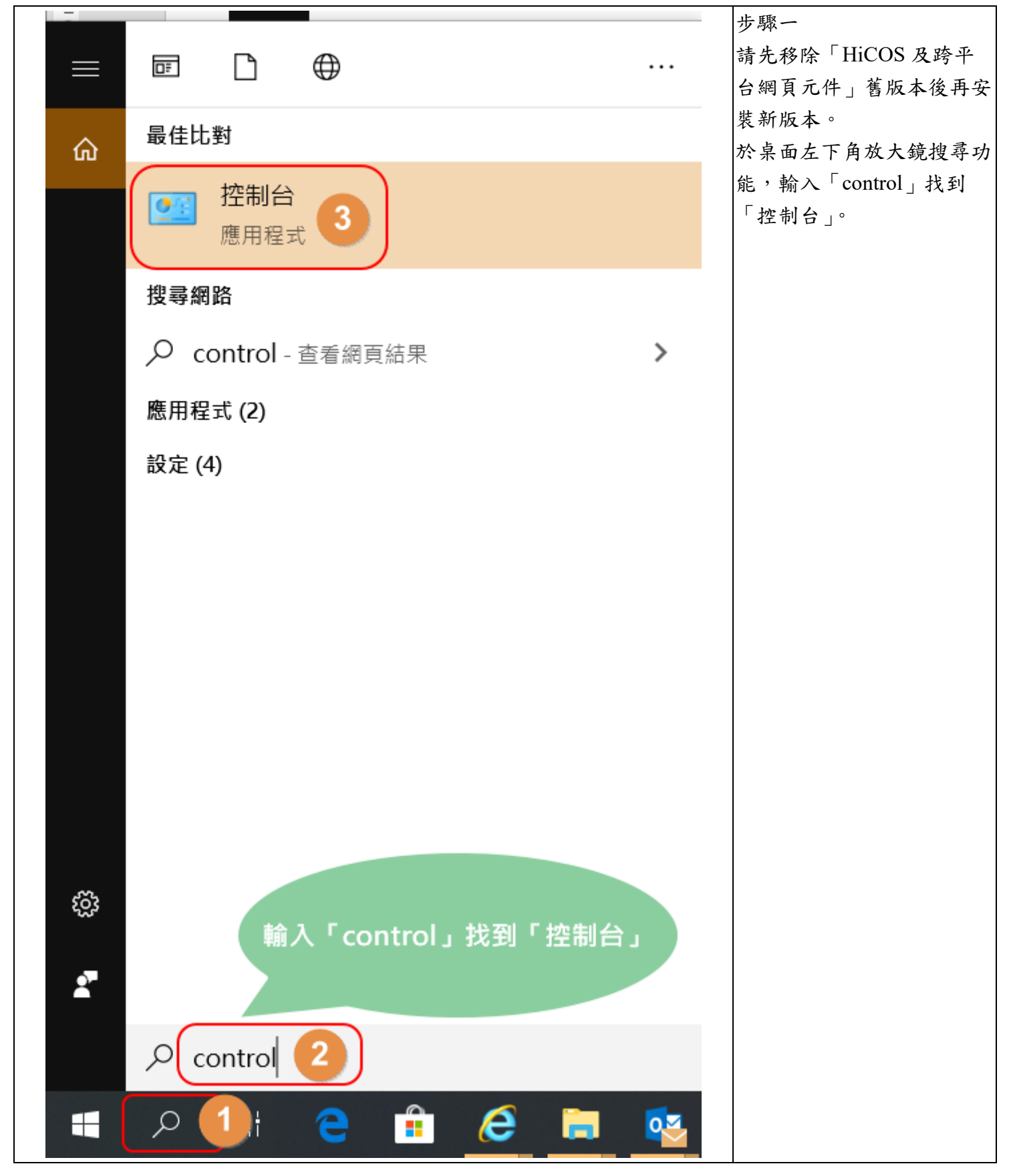

| 1 控制台                                   |                                                                                                    |                                                             | - 🗆 ×             | 步驟二                                                        |
|-----------------------------------------|----------------------------------------------------------------------------------------------------|-------------------------------------------------------------|-------------------|------------------------------------------------------------|
| ← → ◇ ↑ 🔤 > 控制的 >                       |                                                                                                    | ~ O [#                                                      | 尋拉制的 P            | 點選「程式集」→「解除安                                               |
|                                         | 調整電腦設定                                                                                                    | · 他现方式: 赚别 ●                                                |                   |                                                            |
|                                         | <ul> <li>糸紙及安全性<br/>総理信約電報務長<br/>使用電素型電話法案督律業的傳送副本<br/>備的算環原 (Windows 7)</li> <li>網路和網際網路<br/>結構成認及工作<br/>研究調査和回家機</li> </ul> | 使用者帳戶<br>♥堂更成戶編型<br>外職及個人化<br>評議和區域<br>實是目明・時質或數字格式<br>輕數在取 |                   | <b>农</b> 在式」 <sup>。</sup>                                  |
|                                         | 程式集<br>超速业组织                                                                                                    | はWindows 連連投変<br>最佳化改築展示                                    |                   |                                                            |
| 霍式和功能                                   |                                                                                                    |                                                             |                   | 步驟三                                                        |
| ← → ◆ ↑ 🕅 > 控制台                         | > 程式集 > 程式和功能                                                                                                    |                                                             |                   | 1. 找到「HiCOS PKI                                            |
| 控制台首頁<br>检視已安装的更新<br>• 開啟或關閉 Windows 功能 | 解除安裝或變更程式<br>若要解除安裝程式,請從清單選取程式,然後按一下「解<br>組合管理 - 解除安装 變更                                                                      | #安装]、[装更] 或 [修復]・                                           |                   | Smart Card」以及「跨<br>平台網頁元件」。                                |
|                                         | 名稱 👌 ^                                                                                                    | 發行者 安裝於 大小                                                  | 版本                | 2. 選擇「HiCOS PKI<br>Smart Card」點選「解                         |
|                                         | HICOS PKI Smart Card                                                                                                    | Chunghwa Telecom 15                                         | 9 MB 3.0.3.61021  | 除安裝」移除舊版元                                                  |
|                                         | ■ 跨平台網頁元件 版本 1.3.4.103324                                                                                                    | Chunghwa Telecom Co., Ltd. 25.                              | 5 MB 1.3.4.103324 | 件。                                                         |
|                                         |                                                                                                    | 請移除舊版元件。<br>此截圖元件舊版本僅供參考<br>實際狀況依使用者電腦為準                    |                   | 件」點選「解除安裝」<br>移除舊版元件。<br>4. 上述兩元件移除後請重<br>新開機以安裝新版本元<br>件。 |
|                                         | HiCOS 解                                                                                                    |                                                             |                   |                                                            |
| 👘 HiCO                                  | S Client (build 3.0.3.610                                                                                                    |                                                             |                   |                                                            |
|                                         | HiCOS Client v                                                                                                    | /3.0.3 build 61021                                          | ≠∠                |                                                            |
| 準備利                                     | 多除程式 <u>軍</u> 際                                                                                                    | 圖九件皆版本僅供参<br>狀況依使用者電腦為                                      | ち・<br>準。          |                                                            |
|                                         |                                                                                                    | 移除                                                          | <u>嗣</u> 問        |                                                            |
|                                         |                                                                                                    |                                                             |                   |                                                            |

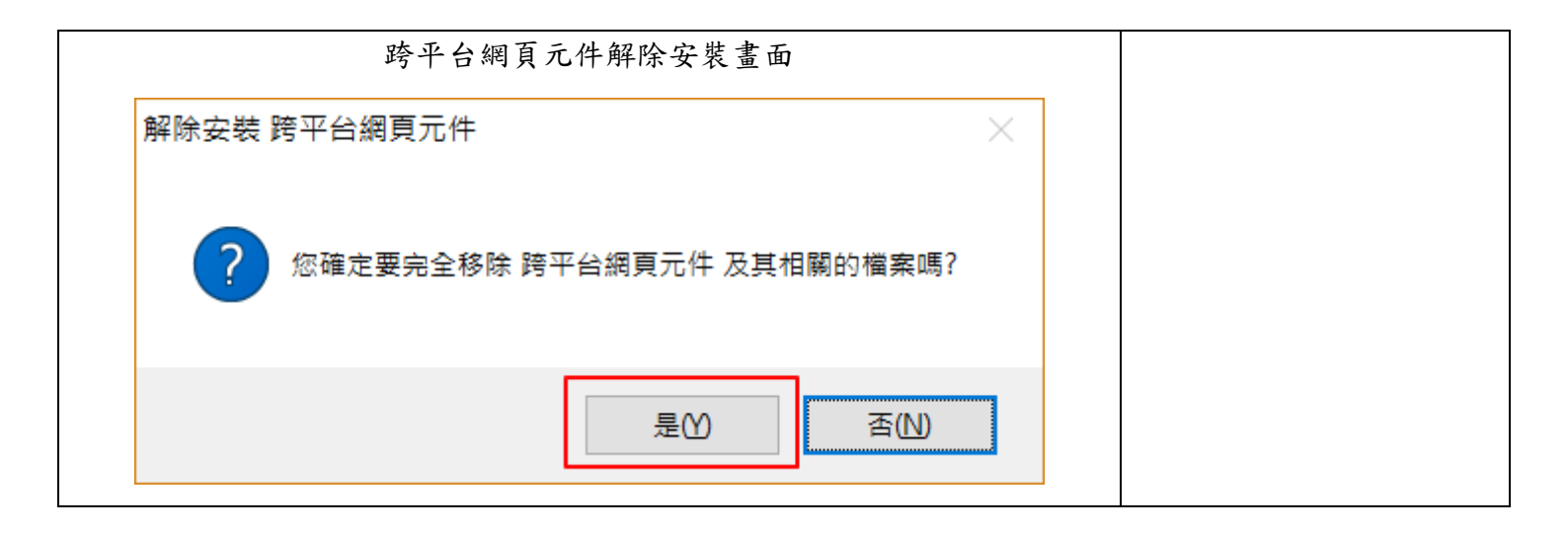

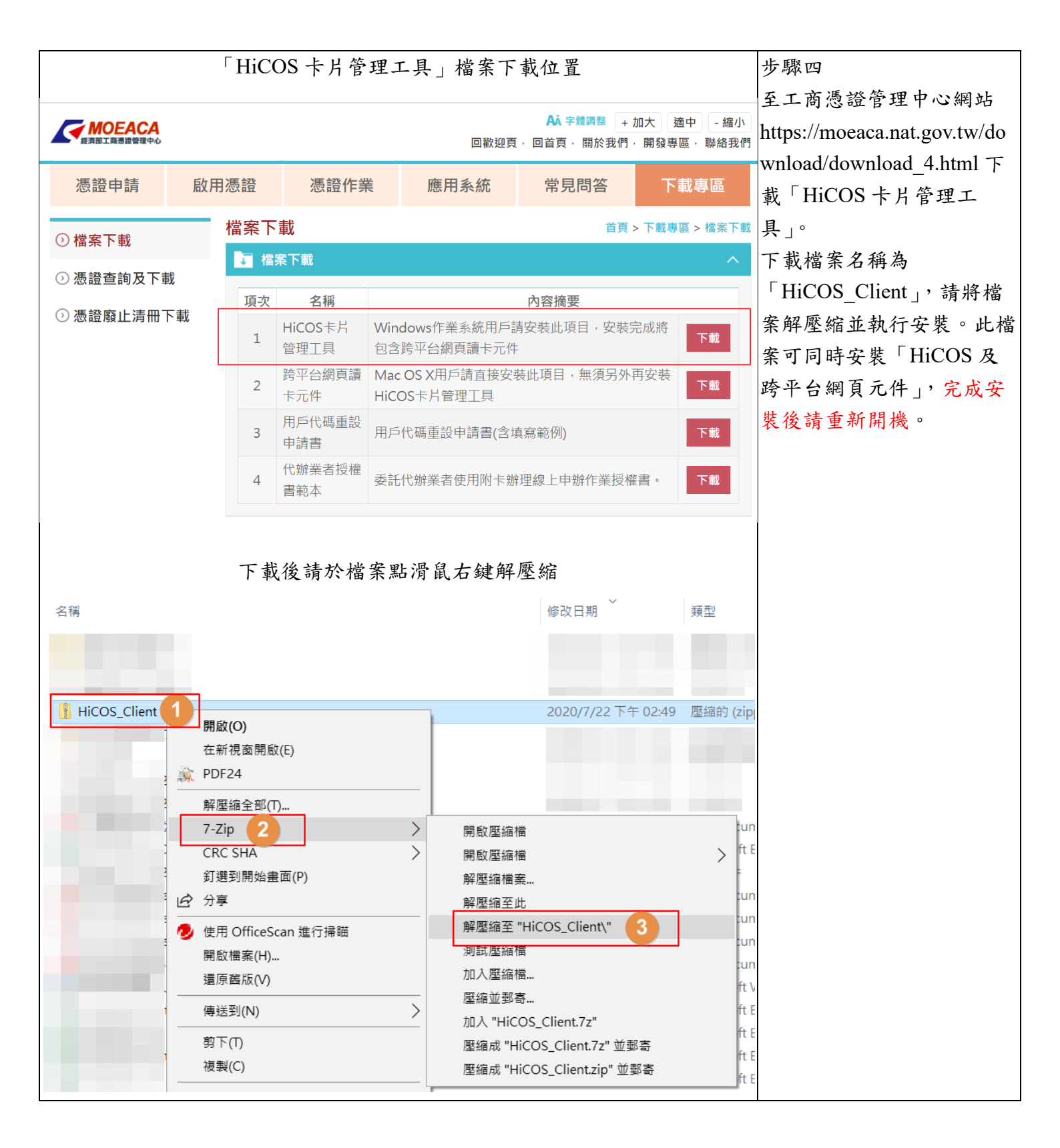

| 「使用環境建                           | 步驟五                          |                             |
|----------------------------------|------------------------------|-----------------------------|
|                                  | 重開機後請至憑證管理中心                 |                             |
| 經濟部工商憑證管理中心                      | 「使用環境建議與檢測」                  |                             |
| 使用環境建議與檢測                        | https://moeacaweb.nat.gov.tw |                             |
|                                  |                              | /MoeaeeWeb/other/checker.as |
| 功能說明                             |                              | px 確認跨平台網頁元件版               |
|                                  | 本。                           |                             |
| 本 項 功 能 目 的 為 協 助 用 户 在<br>國 記 中 |                              |                             |
| <b>腳</b> 成足。                     |                              |                             |
| 作業系統                             | Windows 10                   |                             |
| 测酶界                              | Chrome 83.0                  |                             |
| 御先后,北京和中                         |                              |                             |
| 網站COOKIE設定                       | 日元成                          |                             |
| 跨平台網頁讀卡元件                        | 版本:1.3.4.103328              |                             |
| 讀卡機及憑證IC卡                        | 未偵測到憑證IC卡                    |                             |
| 系統時間                             | 2020-07-23 18:44:56          |                             |
|                                  | 檢測IC卡讀卡機元件                   |                             |
|                                  |                              |                             |
|                                  |                              |                             |